# Como alterar a revenda do lançamento de banco no sistema Linx DMS/Bravos

## Assunto

Esta instrução de trabalho visa instruir os usuários do sistema Linx DMS/Bravos a mudar a revenda do lançamento de banco no sistema.

| Produto | Linx DMS/Bravos                                |
|---------|------------------------------------------------|
| Menu    | Financeiro > Caixa e Bancos > Lançamento Banco |
| Data    | 17/11/2021                                     |
| Autor   | Leonardo Leal Corsino_Desativado               |
| Área    | Suporte Segmento Automotivo                    |

#### Finalidade

Esta instrução de trabalho tem por finalidade instruir os usuários do sistema Linx DMS/Bravos a mudar a revenda do lançamento de banco no sistema.

# Abrangência

Esta instrução de trabalho é destinada para todos os usuários do sistema, sobretudo usuários do módulo financeiro do sistema.

### Procedimentos

Para realizar um lançamento manual de banco no sistema, devemos acessar o menu *Financeiro> Caixa e Bancos > Lançamento Banco,* selecionar o banco que queremos e logo em seguida clicar em "manutenç ão" conforme a imagem a seguir:

| 🗶 Manuteneão dos los espectos de Bancos                                                                                                    | ×        |
|----------------------------------------------------------------------------------------------------|----------|
| Consulta Manutenção                                                                                                    |          |
| Filtro Resultado                                                                                                    |          |
| Revenda Título                                                                                                    |          |
| Banco I01 Selecionar Bancos Ativos O Inativos O Todos                                                                                                    | 🧽 Limpar |
| Lançamento<br>Valor Inicial do Lançamento Valor Final do Lançamento Natureza                                                                                                    |          |
| Início do Movimento Final do Movimento                                                                                                    |          |
| Compensação       Início da Compensação       Final da Compensação         O Compensados       Início da Compensação       Final da Compensação         Não Compensados       Início da Compensação       Final da Compensação |          |
| Histórico                                                                                                    |          |
| Conferência<br>O Sim O Não O Todos                                                                                                    |          |
|                                                                                                    |          |

Ao acessar a aba "manutenção" e clicar em "+ inclui", podemos iniciar o lançamento manual no banco selecionado, e a revenda é preenchida automaticamente com a revenda onde o usuário está logado, não permitindo alterar o campo revenda, conforme as imagens abaixo:

| 👗 Manutenção dos Lançamentos de Ba                | ancos                                    | <b>.</b>                    |
|---------------------------------------------------|------------------------------------------|-----------------------------|
| Consulta Manutenção                               |                                          |                             |
| Banco                                             | Empresa<br>1 LINX SISTEMAS E CONSULTORIA | Revenda do Título           |
| Documento                                         |                                          |                             |
| Lançamento Operação                               | Usuário ?{[                              | ~                           |
| Departamento                                      | Transação                                | ~                           |
| Origem (Conforme campo Utilização) [Fun<br>?{[    | ção: 218] Grupo                          |                             |
| Item<br>Tipo<br>Peça Serviço Veículo<br>Categoria | Histórico                                | Data do Lançamento (310)    |
| Tipo Lançamento<br>Pagar Receber                  |                                          | Valor do Lançamento<br>0,00 |
| Conferência (725)                                 | 🛆 Altera 🗹 Grava 💥 Cancela 🕻             | Cancelar Lancto (302)       |
|                                                   |                                          |                             |

| Consulta Manutençao                               | <b>F</b>          | Reve                 | nda do Título                                                             |
|---------------------------------------------------|-------------------|----------------------|---------------------------------------------------------------------------|
|                                                   | 1 LINX SISTEM     | IAS E CONSULTORI     | MATRIZ                                                                    |
| Documento                                         |                   |                      |                                                                           |
| Lançamento Operação                               |                   | Usuário<br>0 ?{i ADM | INISTRADOR DO SISTEMA                                                     |
| Departamento                                      |                   | Transação            | ~                                                                         |
| Origem (Conforme campo Utilização) [Fi            | nção: 218]        | Grupo                | ~                                                                         |
| Item<br>Tipo<br>Peça Servico Veículo<br>Categoria | Histórico         |                      | Data do Lançamento (310)<br>17/11/2021  Data Compensação<br>17/11/2021  V |
| Tipo Lançamento<br>Pagar O Receber                |                   |                      | Valor do Lançamento<br>0,00                                               |
|                                                   |                   | ×                    | Cancelar Lancto (302)                                                     |
| 다.                                                | 🛆 Altera 🛛 🖌 Grav | va 🗶 Cancela 🗁       | Gera Recibo                                                               |

Para trocar a revenda onde será feito o lançamento, sem precisar logar na revenda em questão, devemos alterar na tela inicial, no campo Revenda Título, selecionando a revenda que necessita realizar. o lançamento:

| 🖌 Manutenção dos Lançamentos de Bancos 🗾                                                             |
|----------------------------------------------------------------------------------------------------|
| Consulta Manutenção                                                                                  |
| Filtro Resultado                                                                                     |
| Revenda Título  Procurar  Banco  Selecionar Bancos  Ativos O Inativos O Indos                        |
| Lançamento Valor Inicial do Lançamento Valor Final do Lançamento Natureza                            |
| O Débito O Crédito   Todos                                                                           |
| Início do Movimento Final do Movimento                                                               |
| Compensação       Início da Compensação       Final da Compensação         O Compensados       Todos |
| Histórico                                                                                            |
| Conferência<br>O Sim O Não O Todos                                                                   |
|                                                                                                    |

| Filtro Degultado                |                                                |          |
|---------------------------------|------------------------------------------------|----------|
| Resultado                       |                                                |          |
| Revenda Título<br>7             | ?{]                                            |          |
| Banco                           |                                                |          |
| 101                             | Selecionar Bancos<br>Ativos O Inativos O Todos | 🧽 Limpar |
| Lançamento                      |                                                | <u> </u> |
|                                 |                                                |          |
| Valor Inicial do Lançamento Val | or Final do Lançamento Natureza                |          |
|                                 | O Débito O Crédito 🖲 Todos                     |          |
| Início do Movimento Fin         | al do Movimento                                |          |
| _/_/ 🖌 🖌                        | /_/ <b>`</b>                                   |          |
| Compensação                     | Início da Compensação Final da Compensação     |          |
| ○ Compensados ● To              | odos _/_/ vaté _/_/ v                          |          |
|                                 |                                                |          |
| Histórico                       |                                                |          |
|                                 |                                                |          |
| Conferência                     |                                                |          |
|                                 | 000S                                           |          |

Desta forma, ao alternar para a aba "manutenção" o campo "revenda do título" será preenchido automaticamente com a revenda selecionada anteriormente e não a revenda que o usuário está logado.

# O Dicas

Obs: Para realizar o lançamento em outra revenda, nesta revenda deverá haver um cadastro de banco correspondente com um saldo disponível, visto que o cadastro de banco é realizado por revenda e não em é centralizado na matriz.